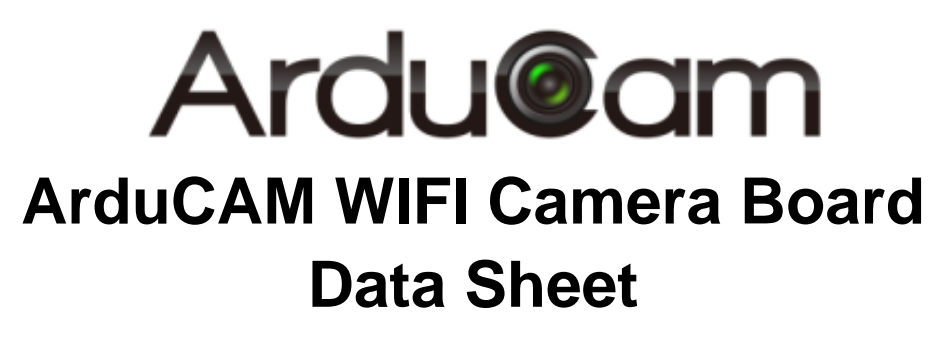

Rev 1.0, Aug 2015

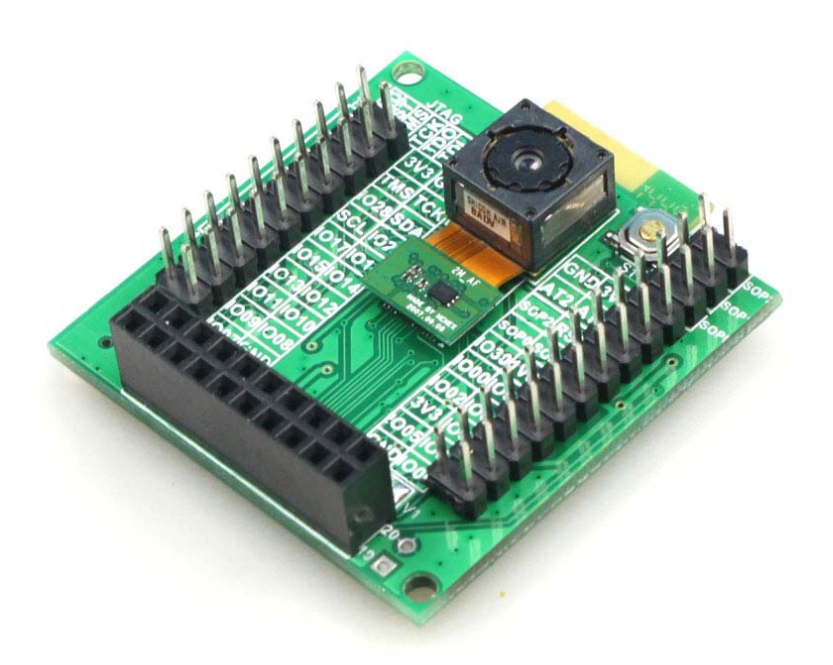

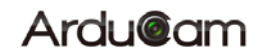

### **Table of Contents**

| 1 | Introduction             | 2 |
|---|--------------------------|---|
| 2 | Application              | 2 |
| 3 | Features                 | 2 |
| 4 | Pin Definition           | 2 |
| 5 | Demo Application details | 5 |
| 6 | Rebuild the Source Code  | 5 |
| 7 | Upload the New Firmware  | 7 |
| 8 | Mechanical Dimension     | 9 |

# **1** Introduction

ArduCAM WIFI camera board is open source WIFI camera develop board which is based on Texas Instruments CC3200 SimpleLink WIFI IoT solution and Aptina MT9D111 camera module. It offers the high quality live video streaming functions as well as keep the small size and low power consumption.

TI makes connectivity even easier with the next-generation SimpleLink Wi-Fi solutions. The product family features Internet-on-a-chip<sup>M</sup>, Wi-Fi CERTIFIED<sup>M</sup> solutions solving industry challenges for broad embedded applications. With SimpleLink CC3200 solutions you can:

• Program applications on the industry's first Internet-on-a-chip solution with user dedicated MCU

- · Power Wi-Fi battery-operated designs for more than a year on two AA batteries
- Start quickly, no Wi-Fi experience needed

Both CC3200 solutions are supported by a software development kit (SDK) including software drivers, sample applications, API guide, user documentation and a world-class support E2E<sup>™</sup> community. On the integrated Cortex-M4, all sample applications in the SDK are supported with Code Composer Studio<sup>™</sup> Integrated Development Environment and no RTOS. A few of the applications support IAR, GCC, Free RTOS, TI-RTOS. And ArduCAM team provides a complete solution on WIFI video transmission.

## 2 Application

- ➢ WIFI cameras
- ➢ IoT cameras
- Robot cameras
- Wildlife cameras
- Other battery-powered products

### **3** Features

- Onboard 2MP JPEG camera modules
- Generous ArduCAM standard camera interface
- Onboard CC3200 base module
- MicroUSB power input
- ➢ GPIOs are also wired to 0.1 inch pin header

## 4 Pin Definition

Figure 1 shows the pin out diagram for ArduCAM WIFI camera board. Table 1~ Table 4 shows the pin definition of each connector.

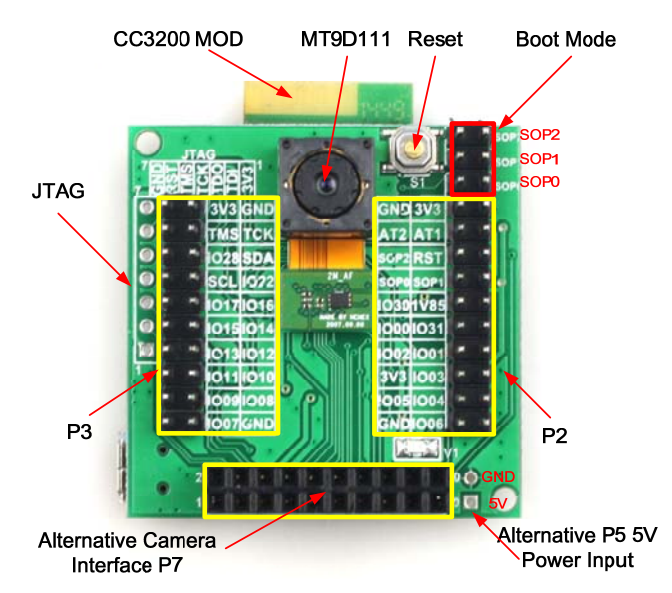

Figure 1 ArduCAM WIFI Camera Connectors Diagram

| PIN | NAME |
|-----|------|
| 1   | 3.3V |
| 2   | TDI  |
| 3   | TDO  |
| 4   | ТСК  |
| 5   | TMS  |
| 6   | RST  |
| 7   | GND  |

#### **Table 1 JTAG Pin Definition**

#### **Table 2 P3 Pin Definition**

| PIN | NAME | PIN | NAME |
|-----|------|-----|------|
| 1   | 3.3V | 2   | GND  |
| 3   | TMS  | 4   | ТСК  |
| 5   | IO28 | 6   | SDA  |
| 7   | SCL  | 8   | IO22 |
| 9   | IO17 | 10  | IO16 |
| 11  | IO15 | 12  | IO14 |
| 13  | IO13 | 14  | IO12 |
| 15  | IO11 | 16  | IO10 |
| 17  | IO09 | 18  | IO08 |
| 19  | IO07 | 20  | GND  |

| Table 3 P2 Pin Definition |         |     |         |  |
|---------------------------|---------|-----|---------|--|
| PIN                       | NAME    | PIN | NAME    |  |
| 1                         | GND     | 2   | 3.3v    |  |
| 3                         | ANTSEL1 | 4   | ANTSEL2 |  |
| 5                         | SOP2    | 6   | RST     |  |
| 7                         | SOP0    | 8   | SOP1    |  |
| 9                         | IO30    | 10  | 1.85V   |  |
| 11                        | IO00    | 12  | IO31    |  |
| 13                        | IO02    | 14  | IO01    |  |
| 15                        | 3.3V    | 16  | IO03    |  |
| 17                        | IO05    | 18  | IO04    |  |
| 19                        | GND     | 20  | IO06    |  |

#### Table 3 P2 Pin Definition

| Table 4 Alternative Camera Inter | face P7 Pin Definition |
|----------------------------------|------------------------|
|----------------------------------|------------------------|

| PIN | NAME  | PIN | NAME |
|-----|-------|-----|------|
| 1   | 3.3V  | 2   | GND  |
| 3   | SCL   | 4   | SDA  |
| 5   | VSYNC | 6   | HREF |
| 7   | PCLK  | 8   | XCLK |
| 9   | D7    | 10  | D6   |
| 11  | D5    | 12  | D4   |
| 13  | D3    | 14  | D2   |
| 15  | D1    | 16  | D0   |
| 17  | NC    | 18  | NC   |
| 19  | NC    | 20  | NC   |

### **5** Demo Application details

With default camera configuration, ArduCAM WIFI camera runs in Access Point Mode. User needs to connect the Wi-Fi enabled device PC/Smartphone to the device AP (Default SSID: mysimplelink-MACAddr).

Using a web browser, access http://mysimplelink.net/camera\_demo.html, the static pages stored on Serial FLASH will be displayed.

The web page will ask for the URL of the CC3200 Websocket Server. Default value is ws://192.168.1.1. Enter this and send "Connect". Wait for the alert window to confirm connection.

Send Capture command to device. The video streaming will now start. You can choose to send "Disconnect" at any time. The streaming can be restarted by repeating the same process again. The following picture illustrates the usage of the camera application:

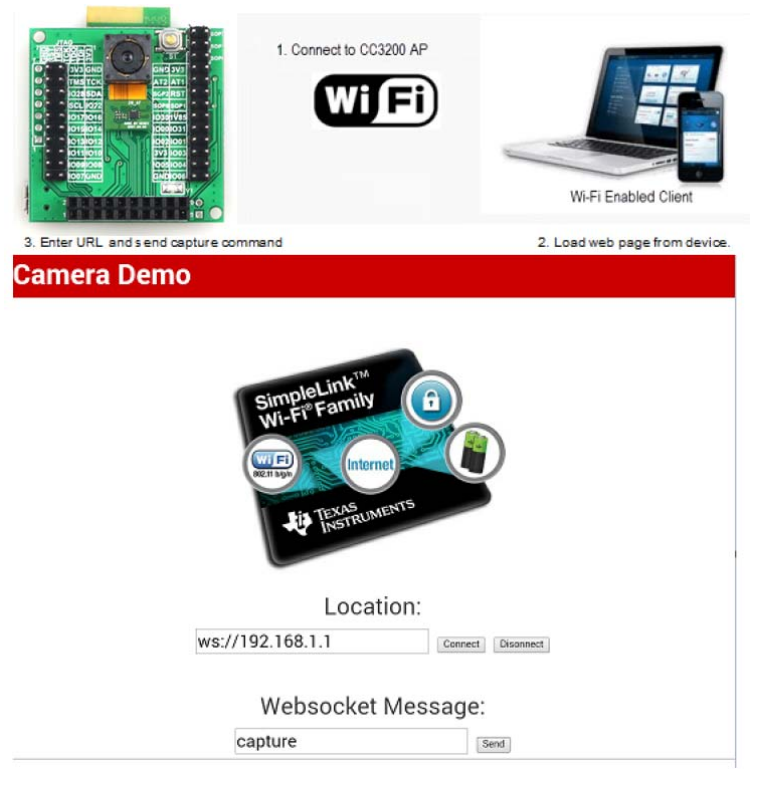

**Figure 2 Demo Application** 

### 6 Rebuild the Source Code

The WIFI camera demo code can be downloaded from ArduCAM github <u>http://github.org/ArduCAM</u>. User can modify the code according to their target application based on this ready to use source code. Further technical support, please contact us for detail.

Supposed user has already installed the Code Compose Studio Version 6.0.1.00040 or later, CC3200 SDK 1.1.0, the TI-RTOS for SimpleLink and CC3200 Support Package. For detail information please refer the CC3200-Getting Started Guide.pdf from TI website.

 Before compiling the source code, *driverlib*, *simplelink*, *oslib* and *ti\_rtos\_config* projects should be imported into the workspace. For any library import, do not check the 'Copy projects into workspace' option. This would break the links the libraries have to their dependencies. After that user should import the websock\_camera project which is

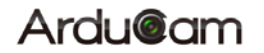

downloaded from ArduCAM github by select 'Copy projects into workspace'. Then the *websock\_camera* project will automatically be copied to the workspace.

| 💱 Import CCS Eclipse Projects                                                                 |                   |
|-----------------------------------------------------------------------------------------------|-------------------|
| Select CCS Projects to Import<br>Select a directory to search for existing CCS Eclipse projec | ts.               |
| © Select search-directory: F:\projects\ArduCAM\wifi_camera                                    | Browse            |
| C Select archive file:                                                                        | Browse            |
| Discovered projects:                                                                          |                   |
|                                                                                               | ebsock Select All |
|                                                                                               | Deselect All      |
|                                                                                               | Refresh           |
|                                                                                               |                   |
|                                                                                               |                   |
|                                                                                               |                   |
|                                                                                               |                   |
| •                                                                                             | ъI                |
|                                                                                               |                   |
| Automatically import referenced projects found in same set<br>Copy projects into workspace    | arch-directory    |
|                                                                                               |                   |
| Open the Resource Explorer and browse available example proj-                                 | <u>ects</u>       |
|                                                                                               |                   |
| ? Finis                                                                                       | cancel            |

#### Figure 3 Select CCS Projects to Import

2. Select the ti\_rtos\_config project in Project Explorer, and select Project>Properties from the menu. Setup the ti\_rtos\_config project configuration as shown in Figure 4. Select the latest versions of XDCtools and TI-RTOS for SimpleLink. Also verify the platform is selected as ti.platforms.simplelink:CC3200.

| 😯 Properties for ti_rtos_config                                                                                                    |                                                                                                    |
|----------------------------------------------------------------------------------------------------|----------------------------------------------------------------------------------------------------|
| type filter text                                                                                                    | General 🔶 🔹 🛶                                                                                                    |
| <ul> <li>Resource</li> <li>General</li> <li>Build</li> <li>XDCtools</li> <li>Package Repositories<br/>Basic Options<br/>Advanced Options</li> <li>Debug</li> </ul> | Configuration: Default [Active]   Manage Configurations  Main RTSC  XDCtools version: 3.30.4.52_core  Products and Repositories % Order                                                                                                    |
|                                                                                                    | ✓ IL-RTOS for SimpleLink Wireless MCUs       Add         ✓ 2.1.0.3       Edit         ✓ ✓ Other Repositories       Edit         ✓ ④ S(COM_TLRTSC_TIRTOSSIMPLELINK_INSTALL_DIR)/products/biost       Remove         ✓ ﷺ S(TARGET_CONTENT_BASE) [D:/ti/ccsv6/ccs_base]       Select All         ✓ Ⅲ       ▶ |
|                                                                                                    | Target:     ti.targets.arm.elf.M4       Platform:     ti.platforms.simplelink:CC3200       Build-profile:     release                                                                                                    |
| Show advanced settings                                                                                                    | OK Cancel                                                                                                    |

Figure 4 Properties for *ti\_rtos\_config* 

3. Select the *simplelink* project and build it as shown in Figure 5.

## Ardu@am

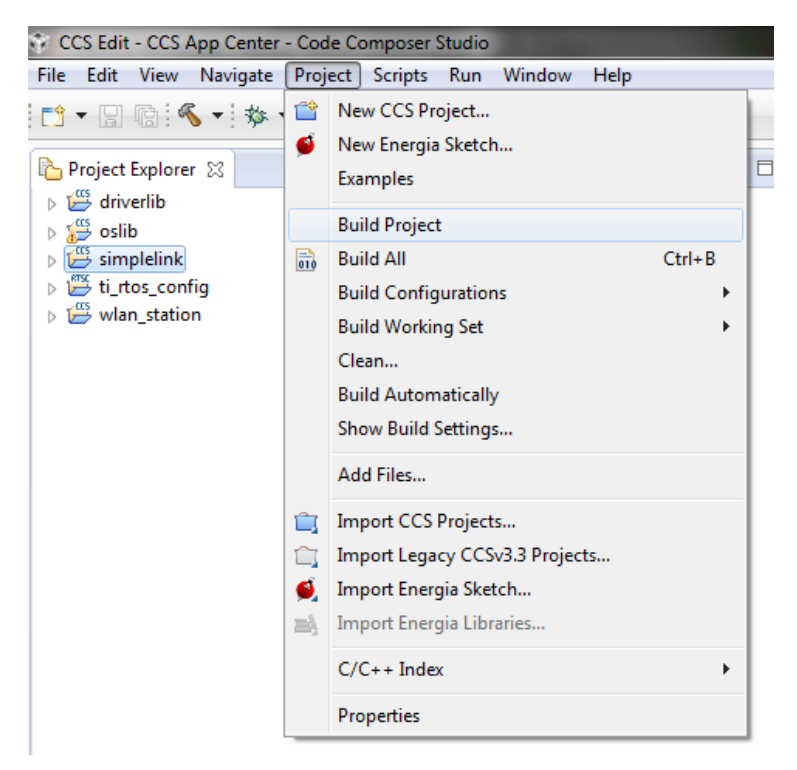

#### Figure 5 Select simplelink Project

- 4. Select the *ti\_rtos\_config* project and build it.
- 5. Select the driverlib project and build it.
- 6. Select the oslib project and build it.
- Open the common.h file located at the path C:\TI\CC3200SDK\_1.1.0\cc3200-sdk\example\common\.
- 8. Edit common.h to use the SSID, security type and security key of the Access Point being used. Edit the macros SSID\_NAME, SECURITY\_TYPE and SECURITY\_KEY to contain the Access Point's information as shown in Figure 6. The security types supported for this demo are WPA/WPA2 and Open. For Open security, define SECURITY\_TYPE as L\_SEC\_TYPE\_OPEN. For WPA and WPA2 security, define it as SL\_SEC\_TYPE\_WPA. Alternatively, the SSID and security of the Access Point being used can be changed to match the default (SSID: cc3200demo, Security: Open). For the SSID\_NAME and SECURITY\_KEY, the quotation marks must remain as part of the macro definition.

| ·=•••····                        |                        |                        | . en lan ae part el              |                                           |
|----------------------------------|------------------------|------------------------|----------------------------------|-------------------------------------------|
| // Values for below macro        | s shall be modified    | as per access-point (A | // Values for below macro        | s shall be modified as per access-point(  |
| // SimpleLink device Vill        | . connect to following | g AP when application  | // SimpleLink device Vill        | . connect to following AP when applicatic |
| 11                               |                        |                        | 11                               |                                           |
| #define SSID_NAME                | "cc3200demo" /         | * AP SSID */           | <pre>#define SSID_NAME</pre>     | "Your_AP_Name_Here" /* AP_SSID */         |
| <pre>#define SECURITY_TYPE</pre> | SL_SEC_TYPE_OPEN/      | • Securi Securi        | <pre>#define SECURITY_TYPE</pre> | SL_SEC_TYPE_WPA/* Security tppe (OPEN     |
| <pre>#define SECURITY_KEY</pre>  | "" /                   | * Password of the sec  | <pre>#define SECURITY_KEY</pre>  | "Your_AP_Security_Key_Here"               |
| #define SSID_LEN_MAX             | 32                     |                        | #define SSID_LEN_MAX             | (32)                                      |
| <pre>#define BSSID_LEN_MAX</pre> | 6                      |                        | <pre>#define BSSID_LEN_MAX</pre> | (6)                                       |

#### Figure 6 Editing common.h

- 9. Save common.h.
- 10. Select the *websock\_camera* project and build it.

## 7 Upload the New Firmware

After successfully compiling the source code, user can upload the new firmware to the ArduCAM WIFI camera board with a USB-Serial TTL cable like this one or similar. http://www.uctronics.com/ft232rl-usb-to-serial-adapter-module-usb-to-232-download-cable-for-ar

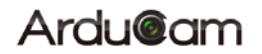

#### duino-p-16991.html

Connect the USB-Serial to CC3200's UART port, TX and RX should be cross over. It is recommended to remove the camera FPC cable from the connector when uploading. And plug the FPC cable back to the connector again after uploading. Use a jumper to short the SOP2 and leave the SOP1 and SOP0 unconnected as the Figure 7 shown, then apply the power supply.

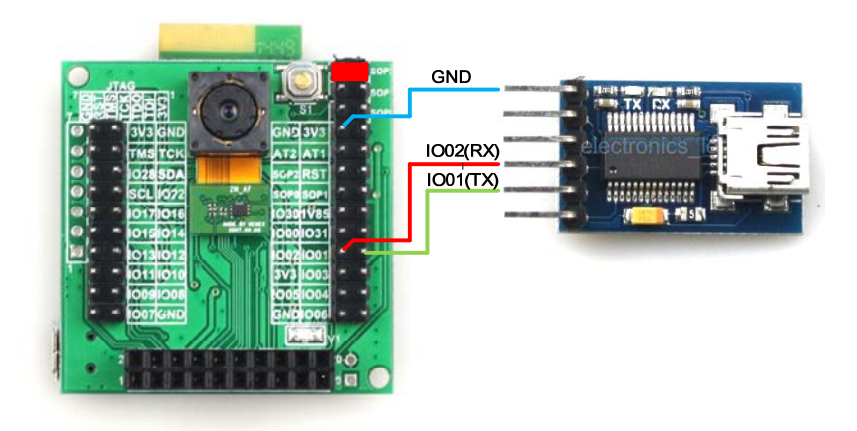

#### **Figure 7 Uploading Setup**

Open the UniFlash from the Start->Program->Texas Instruments-> CCS UniFlash - CC3xxx Edition 3.2.0, then open the preconfigured configuration file in websock\_camera/html/websock\_camera.ucf, it will be look like the Figure 8.

| 🐯 CCS UniFlash - D:\My Data\workspace_v                                                                                                    | 5_1\websock_camera\html\websock_camera.ucf                                                                                                    | _ 🗆 ×             |
|----------------------------------------------------------------------------------------------------|----------------------------------------------------------------------------------------------------|-------------------|
| File Operation Window Help                                                                                                    |                                                                                                    |                   |
| Type your filter text here                                                                                                    | CC31xx/CC32xx Flash Setup and Control                                                                                                    |                   |
| - DCS1xr/CCS2mr Flach Setup and Control A<br>System Files<br>- /srr/caine, bin<br>- /srr/caine, bin<br>- /srr/caine, bin<br>- /srr/caine, bin<br>- /srr/caine, ban<br>- /srr/caine, ban<br>- /srr/caine, ban<br>- /srr/caine, ban<br>- ver/camer.deso.hal<br>- ver/camer.deso.hal<br>- ver/camer | COM Fort:<br>54     - Format the serial flash on the target device.       Frogram     - Frogram the serial flash on the target device.       Service Pack Programming     - Apply a service pack bundle to the device (Available for downloa<br>Get Version       Get Version     - Bisplay the bootloader version on the device.       Add File     - Add a new file to the session file list. | .d <u>here</u> .) |
| E Console 🛛                                                                                                    |                                                                                                    | •                 |
| No consoles to display at this time.                                                                                                    |                                                                                                    |                   |
|                                                                                                    |                                                                                                    |                   |
|                                                                                                    |                                                                                                    |                   |
|                                                                                                    |                                                                                                    |                   |
|                                                                                                    |                                                                                                    |                   |
|                                                                                                    |                                                                                                    |                   |
|                                                                                                    |                                                                                                    |                   |
|                                                                                                    |                                                                                                    |                   |

#### Figure 8 UniFlash Dialog

Input the correct COM port number of your USB-Serial device and press the Program button to start the firmware upload. In the upload process, user will be informed to press the reset button on the camera board when needed.

# 8 Mechanical Dimension

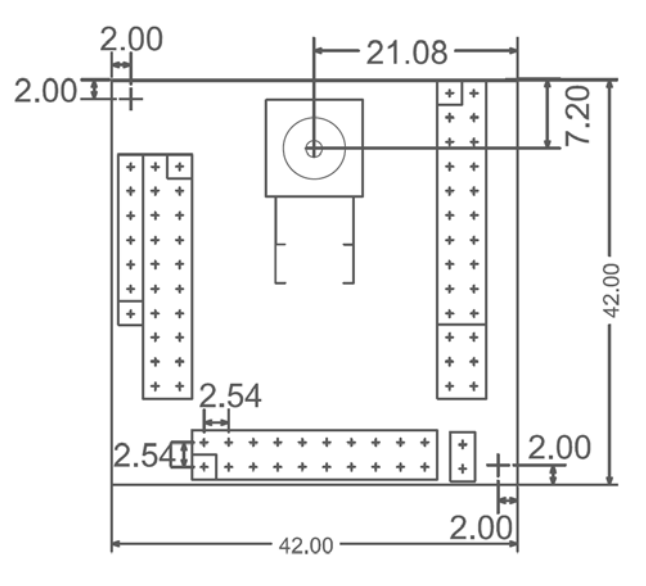

All dimensions are in mm Figure 9 Mechanical Dimension